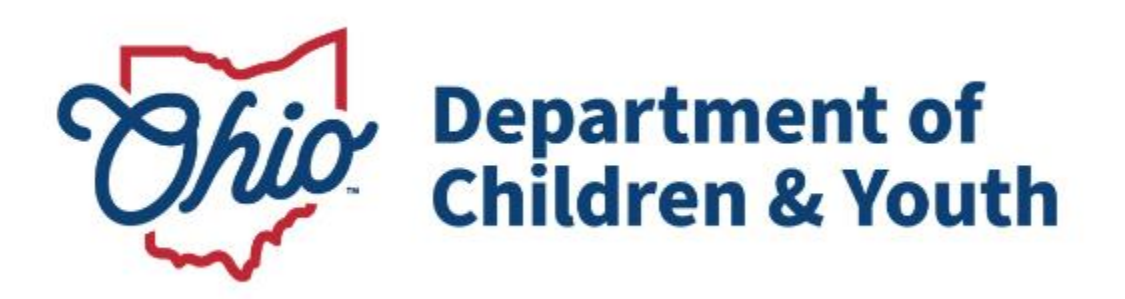

# **Knowledge Base Article**

## **Table of Contents**

| Overview                                             | . 3 |
|------------------------------------------------------|-----|
| Functionality Location                               | .3  |
| Reviewing the Policy, Plan and/or Document Revisions | .6  |
| Approving the Policy, Plan and/or Document Revisions | .9  |

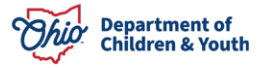

Page 2 of 10

### **Overview**

This user guide describes how to complete a Policy Revision as a Licensing Specialist in the Ohio Certification for Agencies and Families (OCAF) system.

### **Functionality Location**

Upon logging in to the OCAF Home Page:

1. Click the **Notifications Alert** button.

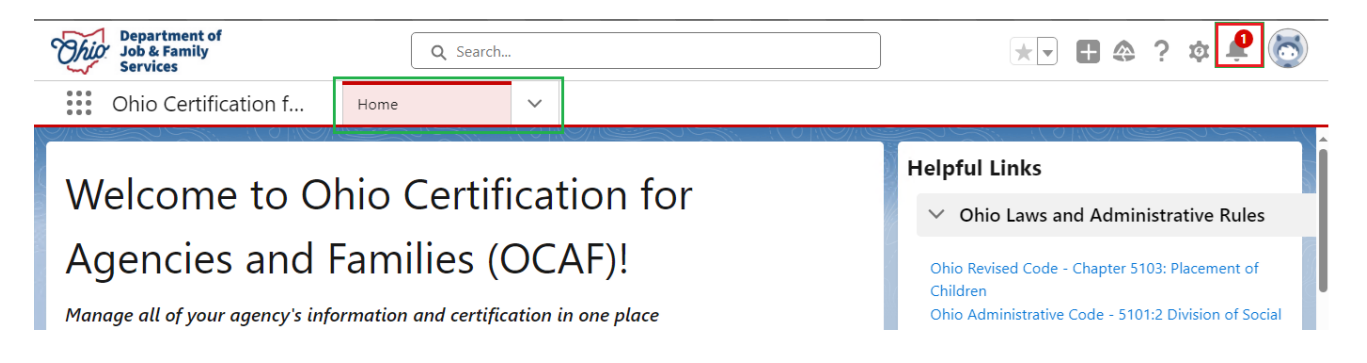

2. Select the **New Policy Revisions Request** notification.

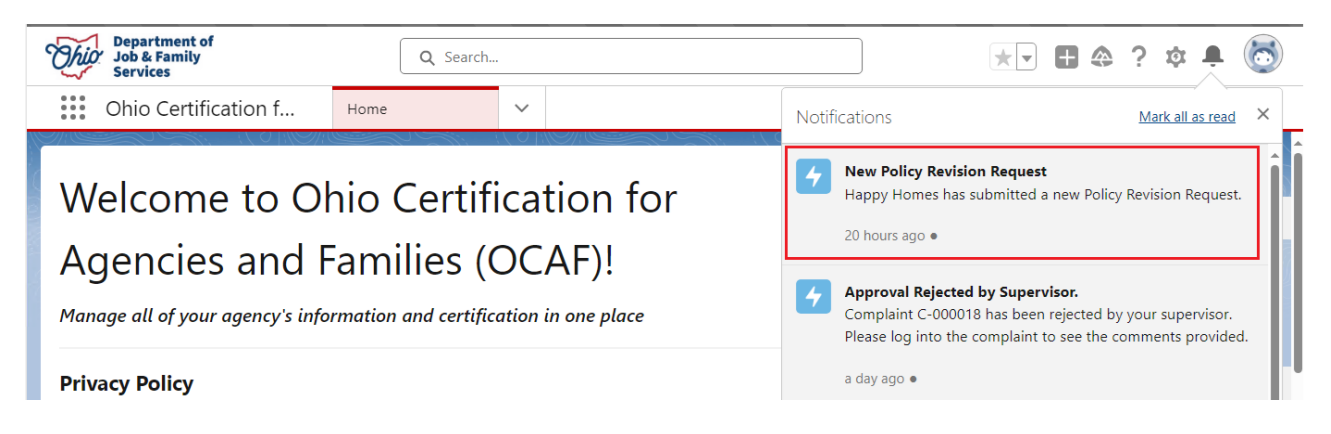

The User will be navigated directly to the New Policy Revision Request.

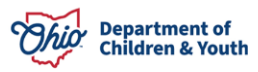

| Ohio Certific                 | cation f                       | Agency Policies                  | ¢ <sup>‡</sup> REQ-000004 | 40   Policy 🗸 🗙                        |                                    |                |
|-------------------------------|--------------------------------|----------------------------------|---------------------------|----------------------------------------|------------------------------------|----------------|
| Policy, Plan, D<br>Happy He   | Oocument Revision Re<br>Omes   | quest                            |                           | Approve Revision Request               | Return Revision Request            | Cancel Request |
| Agency Policy<br>PPD-00000019 | <sup>Status</sup><br>Submitted | Revision Type<br>Policy Revision | Locked?                   | Revision Request Number<br>REQ-0000040 | Owner<br>Lisa Licensing Specialist |                |
| Details <b>Po</b>             | olicy Revisions                | Plan Revisions                   | Document F                | Revisions Related                      |                                    |                |

**Note:** This is the most efficient way to access the New Policy Revision Request. The user can navigate to the Policy manually. This will be reviewed below:

#### OR

Upon logging in to the OCAF Home Page:

- 3. Click on the down arrow in the banner section next to the app launcher, which is the nine-dot square in the upper left-hand corner of the page.
- 4. Select the Agency Policies from the list.

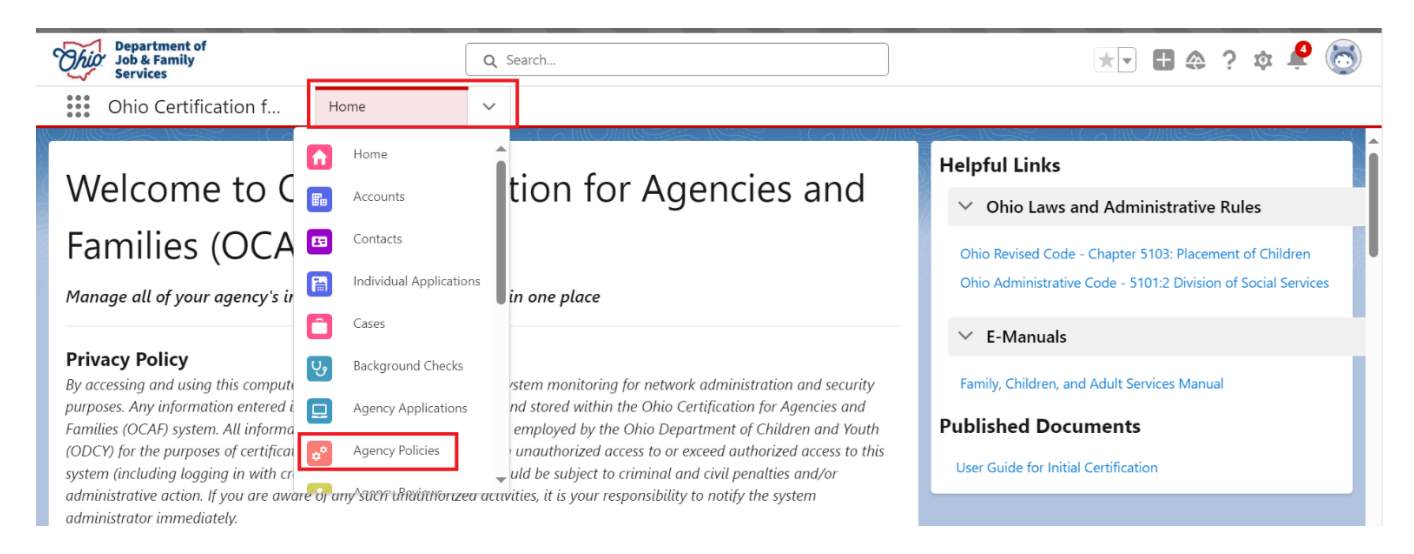

#### The Agency Policies section will appear.

- 1. The default filter will be **Recently Viewed** Agency Policies records, but you may change this view by adding filter criteria and save it by clicking the **pin icon** to change your settings.
- 2. Select My Agencies Polices from the dropdown list.
- 3. Select the Agency Policy Name hyperlink.

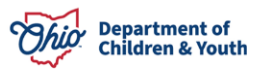

| * * * *<br>* * *  | Ohi                                                                                                    | o Certification f      | Agency Policies | ~      |                    |        |             |        |                     |        |
|-------------------|----------------------------------------------------------------------------------------------------|------------------------|-----------------|--------|--------------------|--------|-------------|--------|---------------------|--------|
| 4 items<br>Update | Agency Policies<br>My Agency's Policies<br>4 items • Sorted by Agency Policy Name • Filtered by All agency policies - Check if policies are owned •<br>Updated a few seconds ago<br>Q Search this list<br>Q Search this list |                        |                 |        |                    |        |             |        |                     |        |
|                   |                                                                                                    | Agency Policy Name ↑ 🚽 | Agency          | $\sim$ | Agency Application | $\sim$ | Created By  | $\sim$ | Last Modified Date  | $\sim$ |
| 1                 |                                                                                                    | PPD-00000017           | Testing Agency  |        | APP-000016         |        | James Smith |        | 11/20/2024 11:39 AM | •      |
| 2                 |                                                                                                    | PPD-00000018           | Happy Agency    |        | APP-000027         |        | John Smith  |        | 11/21/2024 9:07 AM  | •      |
| 3                 |                                                                                                    | PPD-00000019           | Happy Homes     |        | APP-000029         |        | James Dean  |        | 1/22/2025 1:01 PM   |        |
| 4                 |                                                                                                    | PPD-00000024           | Happy Hearts    |        | APP-000028         |        | Jane Jones  |        | 12/3/2024 11:57 AM  | •      |

The **Agency Policy** screen displays.

4. Click the **Policy Revisions** tab.

|         | Ohio Certification f                              | Agency Policies 🗸 🗸         | 🕈 PPD-00000019   Age 🗸 🗙         |                                        |
|---------|---------------------------------------------------|-----------------------------|----------------------------------|----------------------------------------|
|         | Agency Policy<br>Happy Homes                      |                             |                                  | Create Policy, Plan, Document Revision |
| IT SAUN | Agency Policy Name Agency Ty<br>PPD-00000019 LPE  | ype Certified Agency<br>Yes | Certification Status C<br>Active | Owner                                  |
|         | Policies Plans Do                                 | cuments Policy Revisio      | ons Certificates C               | ompliance Reports                      |
|         | Approved Policies                                 |                             |                                  |                                        |
| •       | Policy Title<br>Revision Date                     |                             | Document                         |                                        |
|         | > C Access to Administrator<br>5101:2-5-13(A)(19) | r Policy                    | Testing Doc.docx                 |                                        |

#### 5. Select the **Submitted** Policy Revision.

| Polici       | es Plans                                                                                                    | Documents Pc                      | licy Revisi | ons C     | ertificates  | Compliand     | e Repo | orts                |   |  |
|--------------|----------------------------------------------------------------------------------------------------|-----------------------------------|-------------|-----------|--------------|---------------|--------|---------------------|---|--|
| ¢°<br>4 item | Policy Revision Requests (4)       Image: Comparison of the second second |                                   |             |           |              |               |        |                     |   |  |
|              | Revision Request                                                                                                    | <ul> <li>Revision Type</li> </ul> | $\sim$      | Status    | $\checkmark$ | Approved Date | $\sim$ | Created Date ↓      | ~ |  |
| 1            | REQ-0000040                                                                                                    | Policy Revision                   |             | Submitted |              |               |        | 1/22/2025 1:01 PM   | • |  |
| 2            | REQ-0000039                                                                                                    | Policy Revision                   |             | Canceled  |              |               |        | 1/22/2025 12:50 PM  |   |  |
| 3            | REQ-0000026                                                                                                    | Initial Certification             |             | Approved  |              | 12/17/2024    |        | 12/17/2024 10:18 AM | • |  |
| 4            | REQ-0000024                                                                                                    | Initial Certification             |             | Approved  |              | 12/16/2024    |        | 12/16/2024 3:46 PM  | • |  |
|              | View All                                                                                                    |                                   |             |           |              |               |        |                     |   |  |

The **Policy Revision** displays.

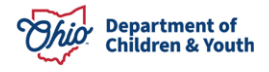

|   | Ohio Certificat                 | ion f                          | gency Policies 🗸 🗸               | ¢ <sup>‡</sup> PPD-00000019 | Age ∨ ×                                |                                               |                  |
|---|---------------------------------|--------------------------------|----------------------------------|-----------------------------|----------------------------------------|-----------------------------------------------|------------------|
|   | ¢ <sup>≉</sup> PPD-00000019     | ¢ <sup>¢</sup> <u>REQ-000</u>  | ~ ×                              |                             |                                        |                                               |                  |
|   | Policy, Plan, Docu<br>Happy Hom | iment Revision Re              | quest                            |                             | Approve Revision Request               | Return Revision Request                       | Cancel Request   |
|   | Agency Policy<br>PPD-00000019   | <sub>Status</sub><br>Submitted | Revision Type<br>Policy Revision | Locked?                     | Revision Request Number<br>REQ-0000040 | <sup>Owner</sup><br>Lisa Licensing Specialist |                  |
|   | Details Polic                   | y Revisions                    | Plan Revisions                   | Document Revi               | sions Related                          |                                               |                  |
| Þ | Policy Revisions                |                                |                                  |                             |                                        | Expand                                        | All Collapse All |

## **Reviewing the Policy, Plan and/or Document Revisions**

From the Policy, Plan, Document Revision Request screen:

1. Select the dropdown **Arrow** on the **Policies, Plans, Documents** that are marked with a new Document and Revision Date to view the revisions.

**Note:** Only policies, plans and documents with changes will have a new document attached and a Revision Date listed. All other policies, plans and documents will be listed with N/A that have no changes therefore require no review. Shown in green below:

| Policy, P<br>Happ                          | an, Document Revision Re<br><b>y Homes</b>                                   | quest                                                      |                                          | Approve Revision Request               | Return Revision Request                     | Cancel Request   |
|--------------------------------------------|------------------------------------------------------------------------------|------------------------------------------------------------|------------------------------------------|----------------------------------------|---------------------------------------------|------------------|
| Agency Policy<br>PPD-00000019              | Status<br>Submitted                                                          | Revision Type<br>Policy Revision                           | Locked?                                  | Revision Request Number<br>REQ-0000040 | Owner<br>Lisa Licensing Specialist          |                  |
| Details                                    | Policy Revisions                                                             | Plan Revisions                                             | Document Rev                             | visions Related                        |                                             |                  |
| Policy Rev<br>Listed below<br>you do not w | <b>isions</b><br>are the required policies fo<br>ant to revise then you shou | r your agency's selected fu<br>ıld select the N/A (Not App | nctions. Upload your<br>licable) button. | written policy for each requiremen     | Expand<br>t below from your device. If then | All Collapse All |
| Polic                                      | y Title                                                                      |                                                            | Document                                 | Revision<br>Date                       |                                             |                  |
| <b>&gt; Access</b><br>5101:2               | s to Administrator Policy<br>2-5-13(A)(19)                                   |                                                            | Testing Doc.docx                         | 1/22/2025                              |                                             |                  |
| <b>&gt; Assur</b><br>5101:2                | ance of Child's Civil Rights<br>-5-13(A)(25)                                 |                                                            |                                          |                                        |                                             | N/A              |

2. Click the **Document Link** to review the new document received.

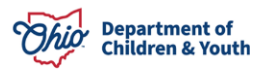

- 3. Select Yes, No or N/A for Does the policy specify the procedures for ensuring the accessibility of the administrator or designee with executive authority to agency staff and ODJFS representatives at all times as required by OAC 5101:2-5- 13(A)(19)?
- 4. Provide a Narrative in the Comments section.

**Note:** A Narrative will be required if No is selected for all questions being answered.

- 5. Click the **Save to Review History** if you want to save to review history.
- 6. **Repeat Steps 2-5** for each Policy Revision pending review.

| Policy Title                                                                                                    | Document                                                                      | Revision<br>Date                 |                                     |
|----------------------------------------------------------------------------------------------------|-------------------------------------------------------------------------------|----------------------------------|-------------------------------------|
| <ul> <li>Access to Administrator Policy<br/>5101:2-5-13(A)(19)</li> </ul>                                       | Testing Doc.docx                                                              | 1/22/2025                        |                                     |
| Does the policy specify the procedures f<br>ODJFS representatives at all times as req<br>Yes No N/A<br>Comments | or ensuring the accessibility of the adm<br>uired by OAC 5101:2-5- 13(A)(19)? | inistrator or designee with exec | utive authority to agency staff and |
|                                                                                                    |                                                                               |                                  |                                     |
| Save to Review History           >         Review History                                                       |                                                                               |                                  |                                     |

Once completed, a green checkmark will appear next to each policy revision that was reviewed.

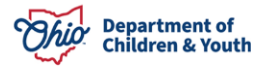

| Policy Title                                                                                           | Document                                                                          | Revision<br>Date            |                                        |
|----------------------------------------------------------------------------------------------------|-----------------------------------------------------------------------------------|-----------------------------|----------------------------------------|
| Access to Administrator Policy<br>5101:2-5-13(A)(19)                                                   | Testing Doc.docx                                                                  | 1/22/2025                   |                                        |
| Does the policy specify the procedures       ODJFS representatives at all times as re       Yes     No | for ensuring the accessibility of the admin<br>quired by OAC 5101:2-5- 13(A)(19)? | istrator or designee with e | xecutive authority to agency staff and |
| Comments                                                                                               |                                                                                   |                             |                                        |
| Save to Review History                                                                                 |                                                                                   |                             |                                        |

7. Click the Plan Revisions tab.

#### 8. If any Plan Revision were submitted, **Repeat Steps 2-5**.

| Details                     | Policy Revisions                                            | Plan Revisions                                             | Document Revisions                            | Related                       |                                    |               |
|-----------------------------|-------------------------------------------------------------|------------------------------------------------------------|-----------------------------------------------|-------------------------------|------------------------------------|---------------|
| Plan Revi                   | sions                                                       |                                                            |                                               |                               | Expand All                         | Collapse All  |
| Listed belov<br>not want to | v are the required plans for<br>revise then you should sele | your agency's selected func<br>ct the N/A (Not Applicable) | tions. Upload your written plan fo<br>button. | or each requirement below fro | om your device. If there is a plar | n that you do |
| Pla                         | n Title                                                     |                                                            | Document                                      | Revision<br>Date              |                                    |               |
| <b>&gt; Disa</b><br>5101    | ster Preparedness Plan<br>:2-5-13.1(D)                      |                                                            |                                               |                               |                                    | N/A           |

## 9. When completed with Plan Revisions, click the **Document Revisions** tab. 10. If any Document Revisions were submitted, **Repeat Steps 2-5**.

| Details                                | Policy Revisions                                                                        | Plan Revisions                                              | Document Revisions                                          | Related                      |                                                                     |
|----------------------------------------|-----------------------------------------------------------------------------------------|-------------------------------------------------------------|-------------------------------------------------------------|------------------------------|---------------------------------------------------------------------|
| Documer<br>Listed below<br>that you do | nt Revisions<br>v are the required documen<br>not want to revise then you               | its for your agency's selec<br>u should select the N/A (N   | ted functions. Upload your docum<br>Not Applicable) button. | ent for each requirement bel | Expand All Collapse Al low from your device. If there is a document |
| Do                                     | cument Title                                                                            |                                                             | Document                                                    | Revision<br>Date             |                                                                     |
| > Back<br>volu<br>adm                  | ground checks for college<br>nteers, employees, board p<br>inistrators and foster careg | interns, subcontractors,<br>presidents, officers,<br>jivers |                                                             |                              | N/A                                                                 |

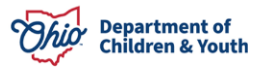

## Approving the Policy, Plan and/or Document Revisions

The Licensing Specialist has the option to Approve the Policy Revision, Return the Revisions back to the Agency Administrator or Cancel the Policy Revisions.

1. If the Policy Revision need to be returned to the Agency Administrator, click the **Return Revision Request** button.

| Ohio Cer                          | tification f                                | Agency Policies 🗸                | ¢ <sup>‡</sup> REQ-0000040 | Policy 🗸 🗙                             |                                               |                                    |
|-----------------------------------|---------------------------------------------|----------------------------------|----------------------------|----------------------------------------|-----------------------------------------------|------------------------------------|
| Policy, Plant                     | an, Document Revision Re<br><b>Homes</b>    | equest                           |                            | Approve Revision Reque                 | st Return Revision Request                    | Cancel Request                     |
| Agency Policy<br>PPD-00000019     | Status<br>Submitted                         | Revision Type<br>Policy Revision | Locked?                    | Revision Request Number<br>REQ-0000040 | Owner<br>Lisa Licensing Specialist            |                                    |
| Details                           | Policy Revisions                            | Plan Revisions                   | Document Rev               | isions Related                         |                                               |                                    |
| <b>Document</b><br>Listed below a | <b>Revisions</b><br>re the required documer | its for your agency's selecte    | ed functions. Upload yc    | our document for each requireme        | Expanc<br>ent below from your device. If ther | I All Collapse All e is a document |

The Policy Revisions will be sent back to the Agency Administrator.

2. If the Policy Revisions can be approved, click the **Approve Revision Request** button.

| Policy, Pla                   | tification f        | Agency Policies 🗸                | ¢ <sup>*</sup> REQ-0000040 | Policy V X                             | Return Revision Request            | Cancel Request    |
|-------------------------------|---------------------|----------------------------------|----------------------------|----------------------------------------|------------------------------------|-------------------|
| Agency Policy<br>PPD-00000019 | Status<br>Submitted | Revision Type<br>Policy Revision | Locked?                    | Revision Request Number<br>REQ-0000040 | Owner<br>Lisa Licensing Specialist |                   |
| Details                       | Policy Revisions    | Plan Revisions                   | Document Rev               | isions Related                         |                                    |                   |
| Document                      | Revisions           | nts for your agency's selecte    | ed functions. Upload yc    | bur document for each requirement      | Expand                             | I All Collapse Al |

The Status now displays as **Approved**, and the Locked box is now checked.

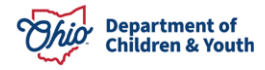

| Ohio Certification f                                | Agency Policies 🗸 🗸              | ¢ <sup>¢</sup> REQ-0000040   Policy ∨ ×        |                                    |  |  |  |  |  |
|-----------------------------------------------------|----------------------------------|------------------------------------------------|------------------------------------|--|--|--|--|--|
| Policy, Plan, Document Revision Request Happy Homes |                                  |                                                |                                    |  |  |  |  |  |
| Agency Policy Status<br>PPD-00000019 Approved       | Revision Type<br>Policy Revision | Locked? Revision Request Number<br>REQ-0000040 | Owner<br>Lisa Licensing Specialist |  |  |  |  |  |
| Details Policy Revision                             | s Plan Revisions                 | Document Revisions Related                     |                                    |  |  |  |  |  |

The Agency Administrator will be notified that the Policy Revisions have been Approved.

If you have additional questions pertaining to this Deployment Communication, please contact the <u>Customer Care Center</u>.

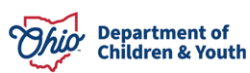